# Microsoft365 多要素認証の設定方法 – アプリ① –

Microsoft365(Office365)利用時には多要素認証が有効になります。多要素認証の方法として 「電話」もしくは「認証用アプリ」を利用する方法があります。利用方法により、以下の手順を参照してください。 ※多要素認証とは、2つ以上の認証要素(IDとパスワードの入力+本人のみが確認可能な情報の入力)が求められる認証方法です。

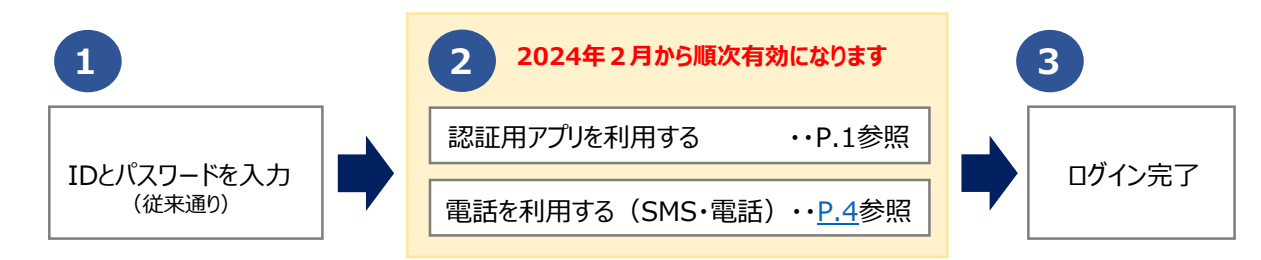

## 認証アプリを利用する方法

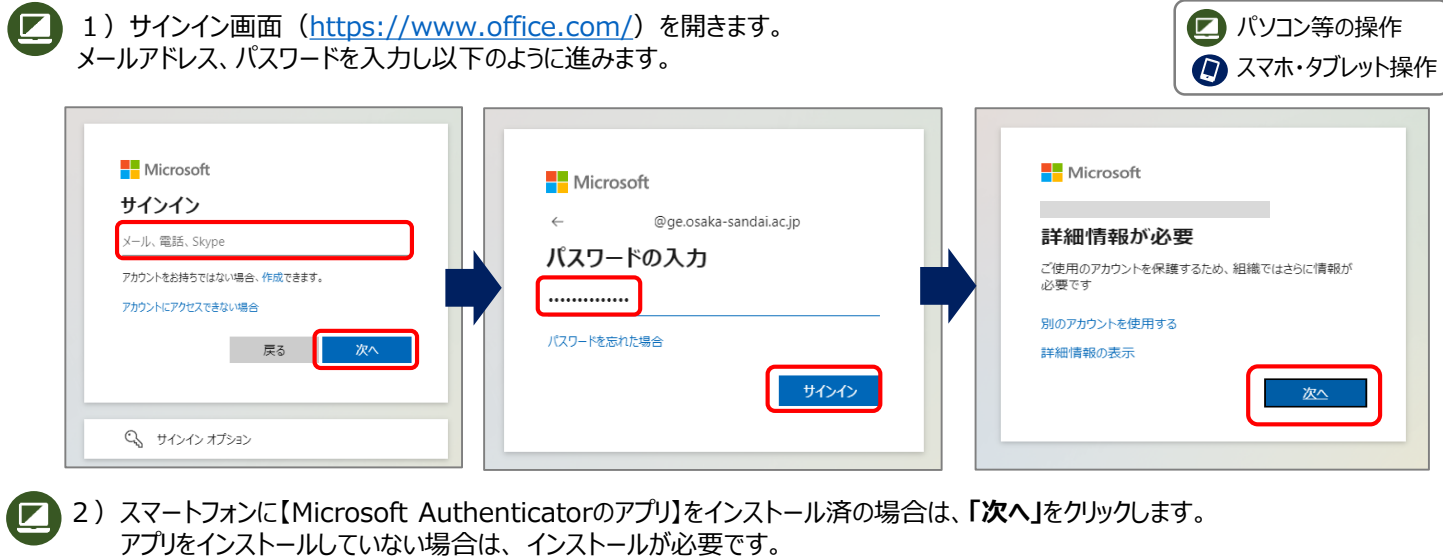

「今すぐダウンロード」をクリックし、スマートフォンでQRコードを読み取り、インストール後、「次へ」をクリックします。

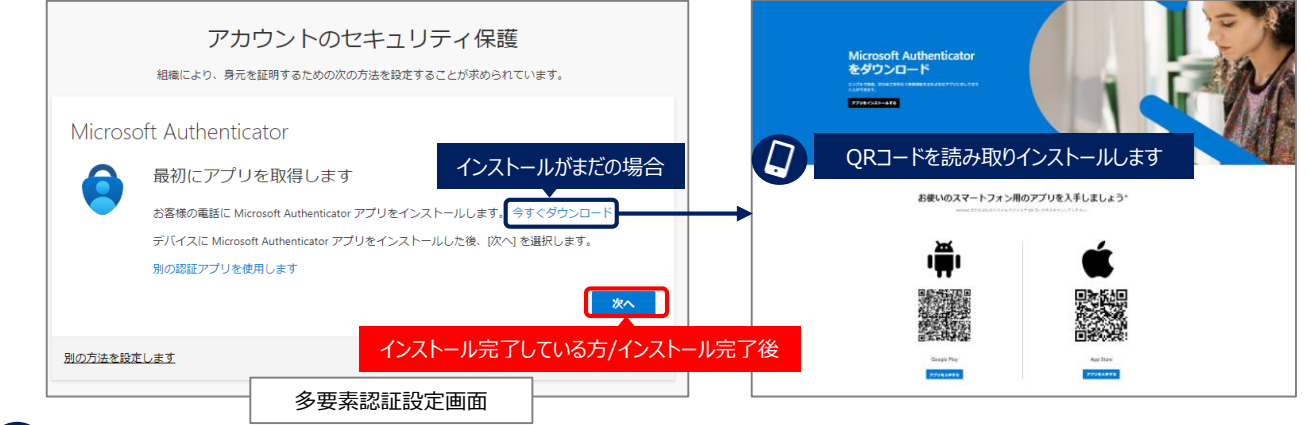

3) スマートフォンで【Microsoft Authenticatorアプリ】を開きます。※端末により表示が異なりますので以下は参考です。 「職場または学校のアカウント」もしくは「QRコードをスキャン」などをクリックします。 カメラのアクセス権が求められる場合は、「OK」もしくは「許可」します。

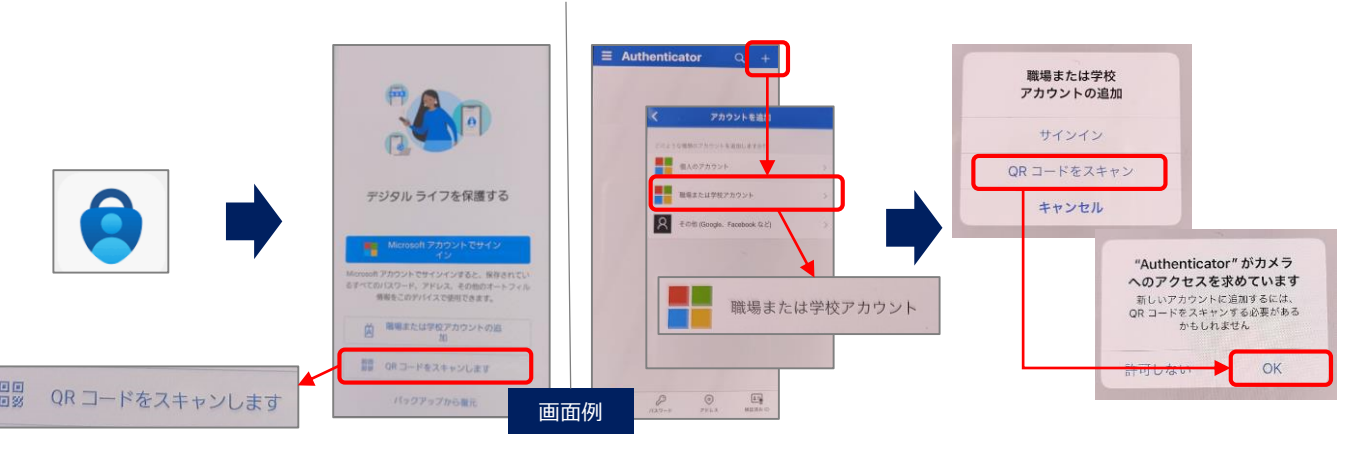

## Microsoft365 多要素認証の設定方法 – アプリ2 –

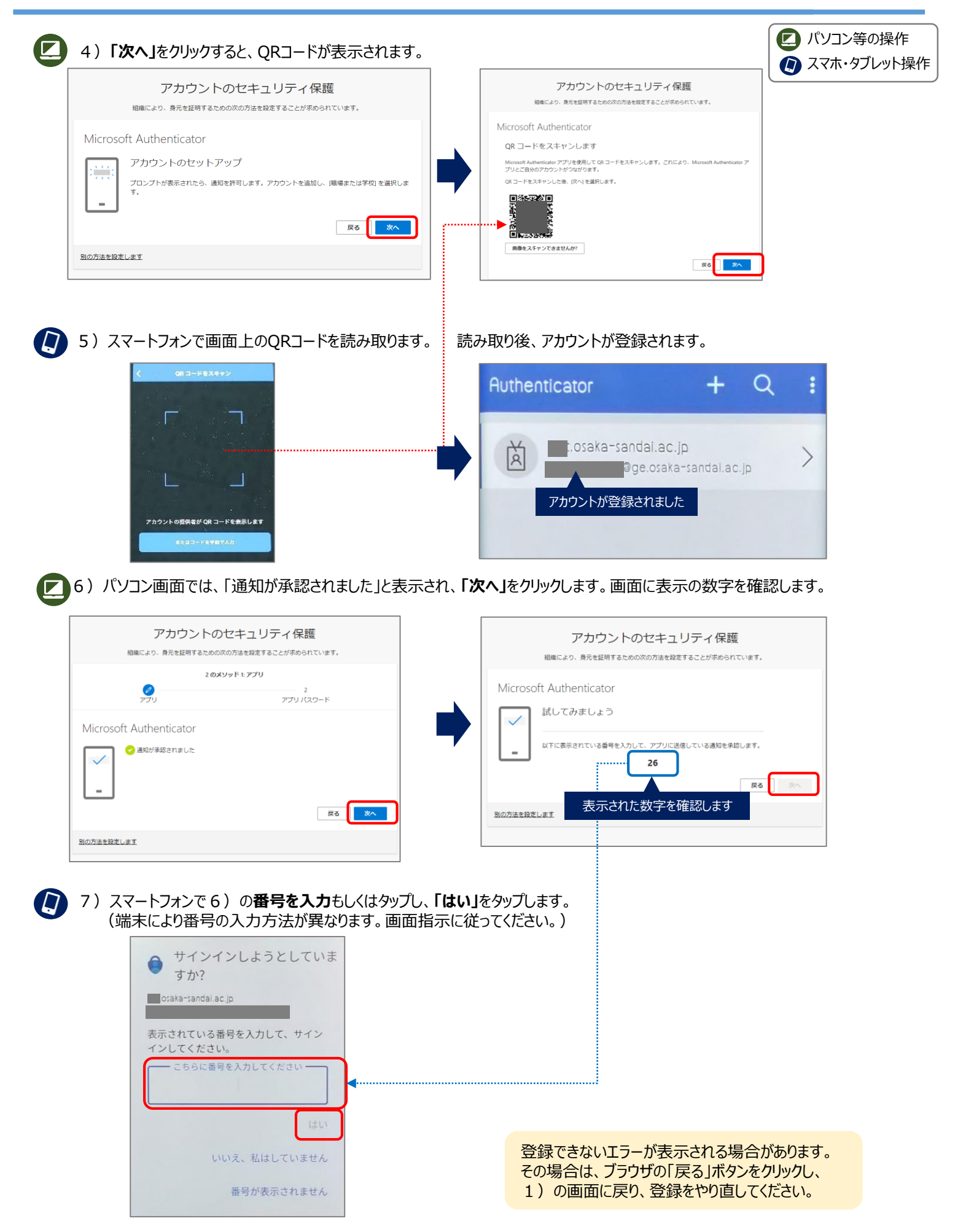

Microsoft365 多要素認証の設定方法 – アプリ③ –

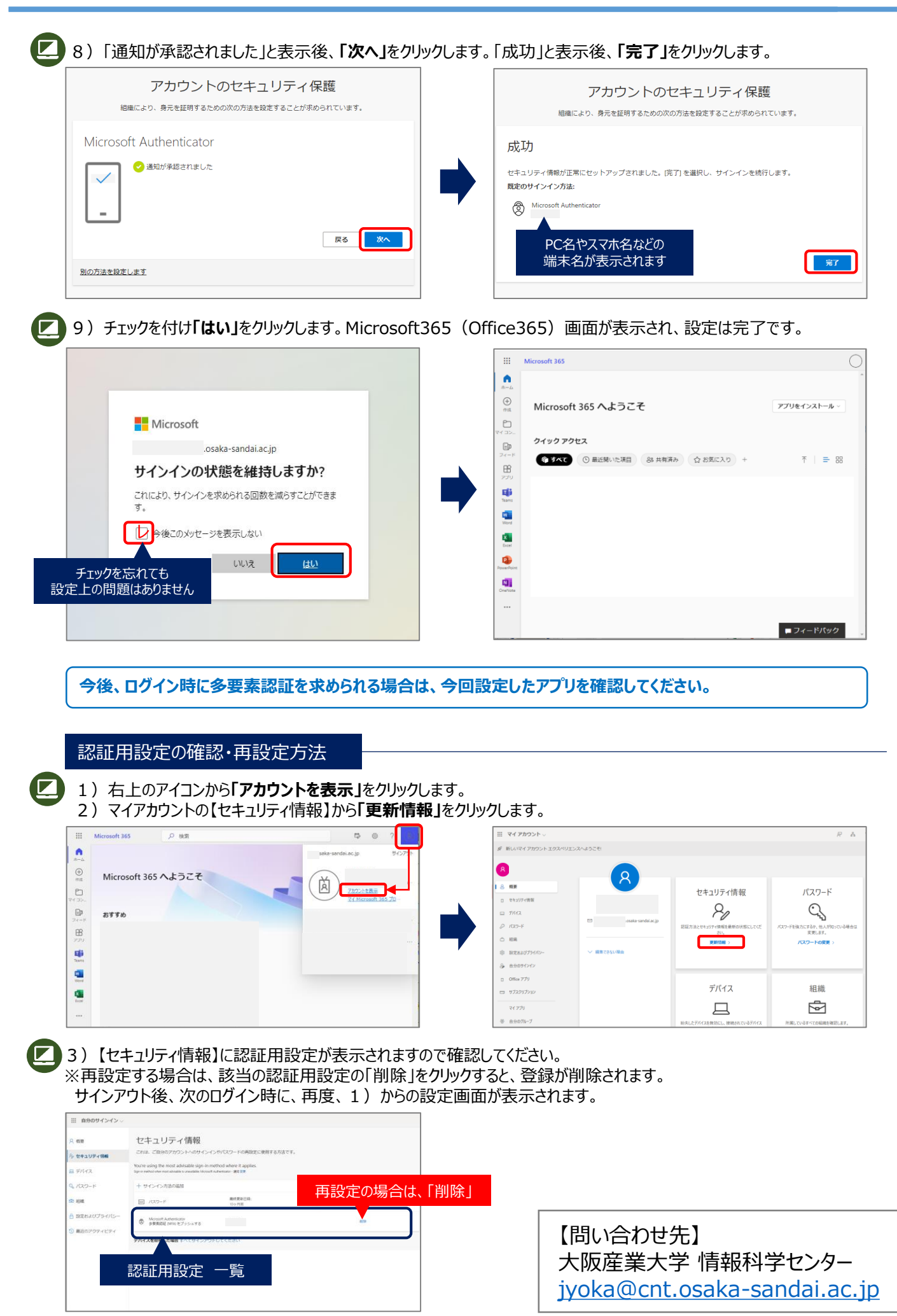

3

## Microsoft365 多要素認証の設定方法 – 電話① –

Microsoft365(Office365)利用時には多要素認証が有効になります。多要素認証の方法として 「電話」もしくは「認証用アプリ」を利用する方法があります。利用方法により、以下の手順を参照してください。 ※多要素認証とは、2つ以上の認証要素(IDとパスワードの入力+本人のみが確認可能な情報の入力)が求められる認証方法です。

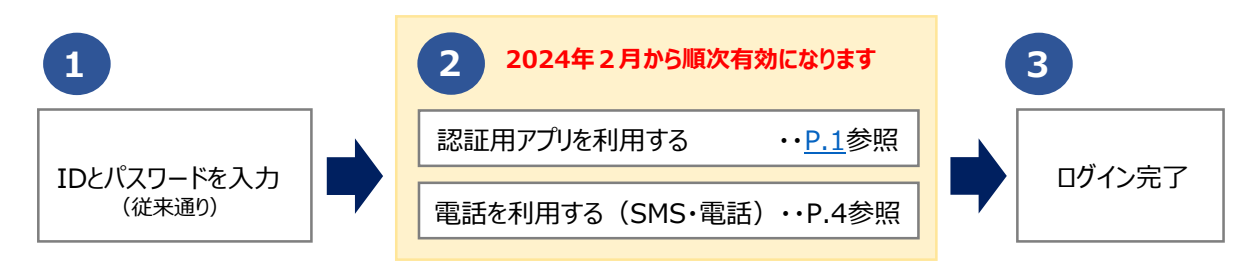

### 電話を利用する方法

※Microsoft365(Office365)は、初回にユーザ情報の登録が必要です。 http://wr19.osaka-sandai.ac.jp/cnt/qa/office365/office365\_install.pdf

1) サインイン画面でメールアドレス、パスワードを入力し、以下のように進みます。

|  | Microsoft     サインイン     メール、電話、Skype     アカウントをお持ちではない場合、作成できます。     アカウントにアクセスできない場合     戻る 次へ | Microsoft ← @ge.osaka-sandai.ac.jp パスワードの入力 パスワードの入力 パスワードを忘れた場合 |
|--|-------------------------------------------------------------------------------------------------|------------------------------------------------------------------|
|--|-------------------------------------------------------------------------------------------------|------------------------------------------------------------------|

2)【詳細情報が必要】画面で、「次へ」をクリック、【アカウントのセキュリティ保護】画面で、「別の方法を設定します」をクリックします。

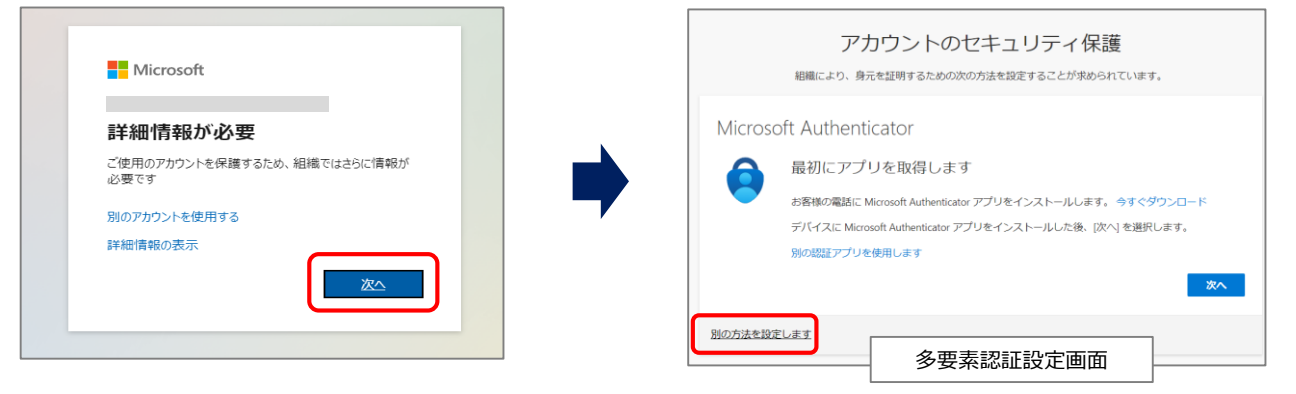

3) 【別の方法を選択します】画面で、「電話」を選択し、「確認」ボタンをクリックします。

| 別の方法を選択します ×                                   |   | 別の方法を選択します ×                    |
|------------------------------------------------|---|---------------------------------|
| <b>どの方法を使用しますか?</b><br>方法を選択します<br>認証アプリ<br>電話 | • | どの方法を使用しますか?<br>電話  〜 キャンセル  確認 |

4)国(日本の場合は「Japan(+81)」)を選択、電話番号を入力後、次に通知方法を選択、「次へ」ボタンをクリックします。

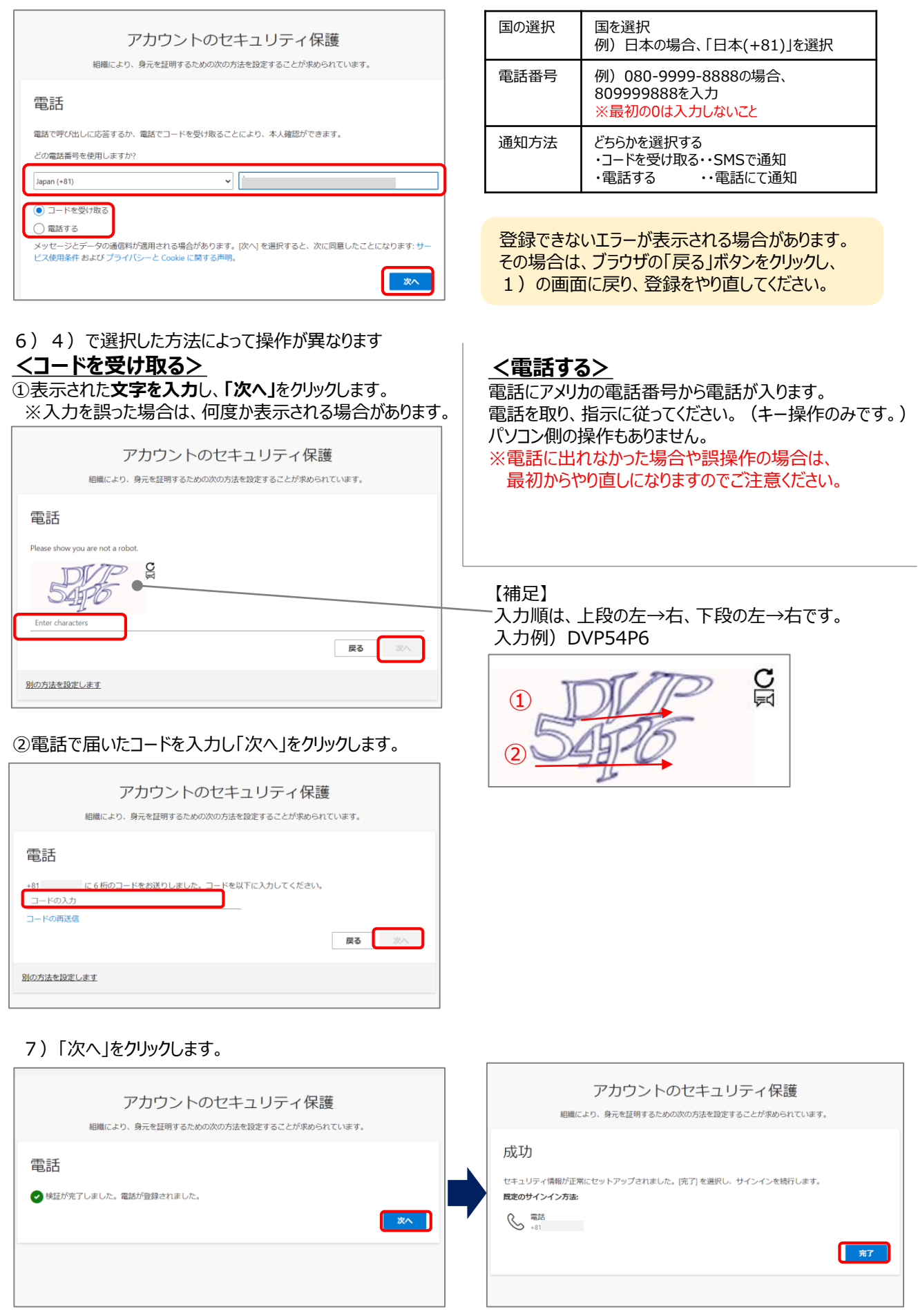

8) チェックを付け「はい」をクリックします。Microsoft365(Office365) 画面が表示され、設定は完了です。

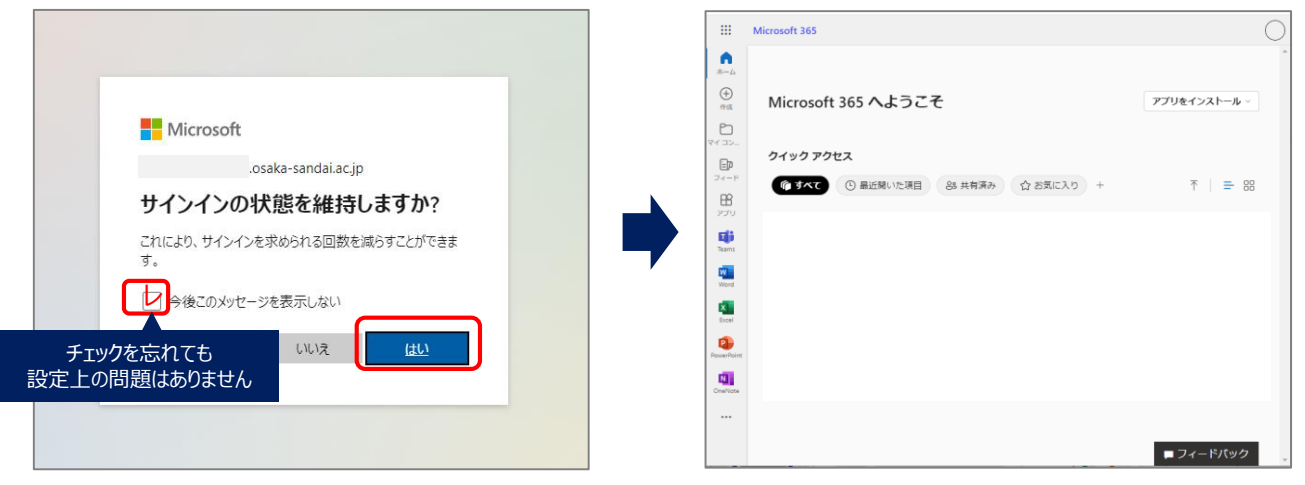

今後、ログイン時に多要素認証を求められる場合は、今回設定した電話を確認してください。

### 認証用設定の確認・電話番号の削除・変更方法

### ※電話番号が変更となる場合は必ず変更してください。

1) 右上のアイコンから「アカウントを表示」をクリックします。 2) マイアカウントの【セキュリティ情報】から「更新情報」をクリックします。

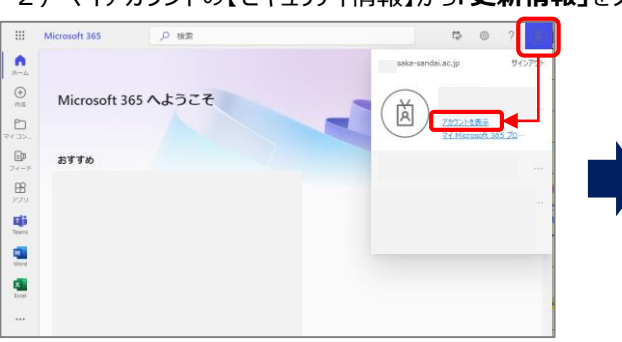

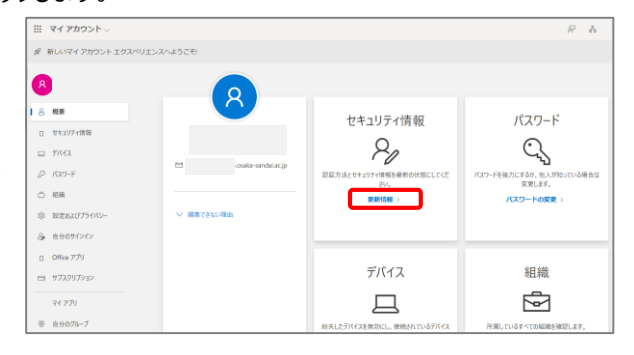

3) 【セキュリティ情報】に認証用設定が表示されますので確認してください。 ※再設定する場合は、該当の認証用設定の「変更」や「削除」をクリックしてください。 削除・・電話認証をやめて別の認証にする場合

### 変更・・電話番号を変更する場合

サインアウト後、次のログイン時に、再度、1)からの設定画面が表示されます。

| … 自分のサインイン ∨  |                                                                                                    | 8             | ?              |
|---------------|----------------------------------------------------------------------------------------------------|---------------|----------------|
| ♀ 概要          | セキュリティ情報                                                                                                    |               |                |
| ⅔ セキュリティ情報    | これは、ご自分のアカウントへのサインインやパスワードの再設定に使用する方法です。                                                                                                |               |                |
| 旦 デバイス        | You're using the most advisable sign-in method where it applies.<br>Sign-in method when most advisable is unavailable: 電話 - テキスト +81 変更 |               |                |
| 🔍 パスワード       | + サインイン方法の追加 電話番号変更の場合                                                                                                    |               |                |
| ▶ 組織          | 《 電話 +81 変更 削除                                                                                                    |               |                |
| 台 設定およびプライバシ− | ···· パスワード 変更 万                                                                                                    | 電話認証<br>Jの認証に | Eをやめて<br>こする場合 |
| ③ 最近のアクティビティ  | デバイスを <b>ミした場合</b> すべてサインアウトしてください                                                                                                    |               |                |
|               | 認証用設定 一覧                                                                                                    |               |                |

【問い合わせ先】 大阪産業大学 情報科学センター jyoka@cnt.osaka-sandai.ac.jp

6